#### **Setup and Operation** of **Tankspion LXÅ Dmonitoring devices** Software version V8.0(+) LX-2 / LX-2-R resp. e-litro T LX-Q LX-Edge / Q-Edge LX-NET resp. e-litro T NET I X-Q-NFT LX-GSM resp. e-litro T GSM LX-Q-GSM Content: Page: Device setup and probe mounting 2 TECSON Control elements and display 2 Setup / Programming 4 **Programming examples** 7 Füllstandsanzeiger Tank with interior mantle 8 Special parameters 9 CE Error codes / error display 12 Add. setup LX-NET / LX-Q-NET 13 Add. setup LX-GSM / LX-Q-GSM (IoT) 14 Order numbers 15 Maintenance 16 TECSON Additional documentation for LX-(Q)-GSM: EMessages, Commands and ParametersĐ **Tank-Spion Digital** for LX-(Q)-NET **ENetwork Connection** LX-(Q)-Edge everthing is analogue with LX-GSM e-litro T NET everthing is analogue with LX-NET e-litro T GSM everthing is analogue with LX-GSM Firmware since 07-2023: Version V8.0 (+)

12-2023

Setup and Operation

P. 1

### Device setup and probe mounting

Concerning installation and mounting as well as regulations and operation please check the corresponding device documentation.

The initial setup is to be performed after completed mounting.

The monitoring devices of the LX-series are to be used for tank content measurement and if applicable for data forwarding or transmission.

For programming of the device the subsequent description is to be followed. Determine the tank data beforehand and enter it in the menu input steps.

To enter the menu mode from the displaying mode press the [Enter] push button. Confirm the  $\pm$ xitqmenu item in step 0 or 7 or 8 to exit the programming mode and return to the general displaying mode.

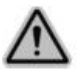

This tank content measuring system is not a safety device. The device can support the safety device of the tank but cannot replace it.

### Control elements and display

#### **Pushbuttons**

The device setting is to be performed via three little blue pushbuttons: [+] [Enter] [-] They are located on the electronic PCB between the connecting clamps.

#### Language

The menu operating language is selectable via menu item 18 by pressing the buttons [Enter] [+] [+] [+] ... 18. Language/Sprache [Enter] ...

The setup of the device has to be completed once during the initial setup. After the initial setup the device operates in the displaying mode with closed cover.

#### Display panel

The LCD-display consists of 2 rows of 16 characters.

The display has a background lighting for the best readability at all lighting conditions. Depending on the number of connected measuring probes the following display will be shown:

### One tank:

Т

F

Two or more tanks, paging forwardo :

| l Name Content/L<br>illspace/L cm/% |     | Tank 2: => | T2 Name C<br>Fillspace/L |
|-------------------------------------|-----|------------|--------------------------|
|                                     | 4 1 |            |                          |

In case of more than one tank the displaying of the single tanks shown above can be extended by showing the total inventory and the percent values of the single tanks.

At menue item  $\pounds$ . Viewqselect  $\pounds$  ercent = <u>YES</u> (/No)

| Liters | Т1 | Liters | Т2 |
|--------|----|--------|----|
| Liters | Т3 | Liters | Τ4 |

(paging forward to)

Total invent.  $\Sigma$  Liters % values: T1 T2 T3 T4

Content/L

cm/%

### Choose the displaying mode:

In menu step  $\pounds$ . View±the favored displaying mode has to be selected. Therefore the menu steps 1 to 5b need to be setup.

The upper display line shows the name of the tank/fluid. The tank can be renamed in q8. Language+Name±

The lower display line can show the fillable free space in the tank and /or the inventory volume in percent up to the filling limiter or the present cm level.

#### Setup: View tanks -Single/Detailsq

| In line 2: | Fillable space (-) L + (bottom left) | Vol. percent:<br>(bottom right) | T2 Heat.oi<br>-3.550L | 1 6.200L<br>65 %  |
|------------|--------------------------------------|---------------------------------|-----------------------|-------------------|
| In line 2: | Fillable space (-) L +               | Level in cm:                    | Tl Diesel<br>-16.800L | 31.200L<br>145cm  |
| In line 2: | Volume percent + L                   | evel in cm:                     | T2 Heat.oi<br>65 %    | 1 6.200L<br>104cm |

### RECOMMENDATION:

Choose displaying of fillable space + % or cm.

In case of tank filling the person has to determine the fillable free space in the tank before start fueling.

Another benefit:

In the graphic above the left value in the lower line shows **Ex.xxxL** 

That is the fillable free space as well as the consumed amount since last time the tank has been fueled up to the filling limit.

| <u>ALTERNATIVE</u> In case of a <b>LX-Q-xxx device</b><br>with 2 or 3 or 4 measuring probes (3 tanks in example)<br>the displaying may be setup to ±ommon/together±<br>(Shows only the Liter values, without paging forward.) | 3.400L 16.800L<br>100.050L          |
|----------------------------------------------------------------------------------------------------|-------------------------------------|
| Additionally the <b>total inventory</b> $\sum$ can be displayed,<br>showing the Liter sum and the single % values of<br>each tank: Select <b>P</b> ercent values = YESq                                                       | totalΣ: 120.200L<br>34% 79% 12% 99% |

### Setup / Programming

To enter the setup menu press the [Enter] pushbutton. You leave the menu via ïExitDitem.

The setup menu consists of the basic menu items 1 to 7. The specific menu items 9 to 24 contain extra adjustments.

In case of a data messaging device the menu item '15. Network/Modem' contains important settings.

In case of LX-(Q)-Edge devices for NB-IoT mode the SIM card already is inserted and the MQTT operating mode is preset with the typical parameters. Such device always communicates with OilView.

If the device is to communicate via SMS, the mobile phone SIM must be obtained by customer.

The device types LX-Q-GSM, LX-Q-NET and LX-Q are compatible to link and display more than one measuring probe. The number of the tanks is requested before the menu is entered. Press [Enter] one time and then select the number of the tank by pressing [ + ]/[ - ]. The following parameter adjustments refer to that tank number.

Press [+] to navigate to a particular menu item. Enter the parameterization of a particular menu item by pressing [Enter] and confirm the selected value.

| Input function:<br>Menu main item       | Description                                                                        |                                                                                       |                                                           | <u>For which</u><br><u>device</u>                                    |
|-----------------------------------------|------------------------------------------------------------------------------------|---------------------------------------------------------------------------------------|-----------------------------------------------------------|----------------------------------------------------------------------|
| Preselection of <b>tank</b><br>number i | For more than o<br>select                                                          | ne linked tank / measuring<br>mber 1q up to ∃ank no                                   | probe:<br>umber 4q                                        | LX-Q-GSM<br>LX-Q-NET<br>LX-Q                                         |
| 0. Exit                                 | Entering the pro<br>Also leaving the                                               | ogramming mode. <b>Use [+] t</b><br>programming. Leave with                           | <b>o go further.</b><br>[OK].                             | all                                                                  |
| 1. Measure probe                        | Setup range of                                                                     | the level probe:                                                                      |                                                           | ( all )                                                              |
|                                         | Range:                                                                             | Max.height of oil tank                                                                | Water column                                              | Select the                                                           |
|                                         | 100 mbar<br>150 mbar<br><b>200 mbar</b><br><b>250 mbar</b><br>400 mbar<br>500 mbar | 1,25 m<br>1,85 m<br><b>2,50 m</b><br><b>3,00 m</b><br>4,90 m<br>6,00 m                | 1,00 m<br>1,50 m<br>2,00 m<br>2,50 m<br>4,00 m<br>5,00 m  | pressure<br>range of<br>the measure<br>probe.<br>Do <u>not</u> enter |
|                                         | Or £et mbarq fo<br>£y calibrationqi<br>cuted in menu it                            | or specific measuring range<br>s displayed when ∄rim hei<br>em 10. (Probe range is no | e of the probe.<br>ghtqhas been exe-<br>t relevant then.) | level here.                                                          |
| 2. Liquid                               | Selection of me                                                                    | asuring liquid (specific weig                                                         | ght of the liquid):                                       | all                                                                  |
|                                         | <u>Heating oil</u> , wat<br>RME/FAME, rap                                          | er, diesel oil , bio diesel oil,<br>beseed oil, palm oil*, gasoli                     | AdBlue, motor oil,<br>ne*,                                | * = with special<br>type of probe                                    |
|                                         | Or enter the De                                                                    | ensity valueqin <u>xxx</u> kg / m <sup>3</sup> .                                      | Use [+] [-].                                              |                                                                      |
|                                         | If the density va<br>device via menu                                               | lue of the liquid is unknowr<br>ı item                                                | a calibrate the                                           |                                                                      |
|                                         | By calibrationq<br>executed in mer<br>Liquidq(resp. de                             | is displayed when                                                                     | ightqhas been<br>e parameter                              |                                                                      |

| P. 4 | Setup and Operation | 12-2023 |
|------|---------------------|---------|
|      |                     |         |

| 3. Tank shape |                                                                            | Selection of the shape of the holding tank:<br><u>Alternatively</u> just 1 special tank geometry can be set<br>by a <u>Bearing</u> chartqfor liter conversion                                                                                                    | up                                                                                                    | all                                         |
|---------------|----------------------------------------------------------------------------|----------------------------------------------------------------------------------------------------|----------------------------------------------------------------------------------------------------|---------------------------------------------|
|               |                                                                            |                                                                                                    |                                                                                                    |                                             |
|               | <u>Linear</u>                                                              | Default: <u>Linear</u> tank.<br>Rectangular tank; vertical cylinder; steel cellar tank.                                                                                                    |                                                                                                    |                                             |
|               | Cylindric<br>horizontal<br>lying                                           | <u>Lying cylindric</u> tank with <u>arched ends</u><br>Horizontal lying steel tank. Typical tank shape for<br>outdoor and buried tanks.                                                                                                    |                                                                                                    |                                             |
|               | Ball-shaped                                                                | Spherical tank.<br>Ball-shaped subgrounded tank;<br>common buried plastic tanks (GRP).                                                                                                    |                                                                                                    | )                                           |
|               | Oval                                                                       | <u>Oval</u> cellar tank.<br>Typical shape of GRP plastic tanks                                                                                                    | $\Theta($                                                                                                    | 90                                          |
|               | Convex                                                                     | <u>Convex</u> plastic tank, mostly as a battery.<br>Slightly bellied tank shape                                                                                                    | $\square$                                                                                                    |                                             |
|               | Concave                                                                    | <u>Concave</u> plastic tank, mostly as a battery.<br>Concaved tank shape.                                                                                                    | $\sum \left[ \sum_{i=1}^{n} \sum_{j=1}^{n} \sum_{i=1}^{n} \sum_{j=1}^{n} \sum_{j=1}^{n} \sum_{i=1}^{n} \sum_{j=1}^{n} \sum_{j=1}^{n} \sum_{i=1}^{n} \sum_{j=1}^{n} \sum_{i=1}^{n} \sum_{j=1}^{n} \sum_{i=1}^{n} \sum_{j=1}^{n} \sum_{j=1}^{n}$ |                                             |
|               | Holed plastic                                                              | Plastic tank with large cavity.<br>Hollow in the middle of the tanko body.<br>(No ring bandages)                                                                                                    |                                                                                                    |                                             |
|               | Tube with flat<br>ends                                                     | <u>Lying cylindric</u> tank <u>with flat ends</u> ,<br>Tube segment with straight end plates.<br>Typical tank shape for smaller Diesel tanks.                                                                                                    |                                                                                                    |                                             |
|               | Steel tanks                                                                | <u>Steel tank</u> or <u>battery tanks group</u> ,<br>mostly single-walled tanks:<br>Linear side panels, w. <u>hemicycles</u> at top a. bottom.                                                                                                    | 00                                                                                                    | <b>00</b>                                   |
|               | Bearing chart<br>(input of 1<br>special chart)                             | <u>Reference table:</u> Basic value table with up to 15 pairs of values $\pm m \Rightarrow$ literqfor the non-linear regions of the tank.                                                                                                    | Unsymr<br>other ta                                                                                                    | netrical or<br>nk shape.                    |
|               | Value input<br>from an<br>existing<br><u>bearing chart</u><br>for the tank | Step 4 (Tank volume) and Step 5 (Tank height)<br>have to be set up beforehand.Value pairs for 0% ( 0.0 cm => 0 L) and 100%<br>(tank height => volume) are already set and<br>do not have to be entered again.Index [1] xxx.x cm => xxxx L<br>Index [2] cm => L<br>Index [n] cm => L<br>Non-linear region: Enter several value pairs.<br>Linear region: Enter only begin and end pairs. | (i)<br>nich<br>linear<br>nich<br>Individu<br>tank sha                                                                                                    | t lin.<br>er Bereich<br>t lin.<br>al<br>ape |

| Input function:<br>Menu main item | Description                                                                                                    | <u>For which</u><br><u>device</u>                   |
|-----------------------------------|----------------------------------------------------------------------------------------------------|-----------------------------------------------------|
| 4. Tank volume                    | Enter the tank volume by [+] [-]. (100% value)<br>Preadjustment is 0 L. The value <u>must</u> be entered.<br>In case of tanks > 1.000.000 units see menu item 12 too.<br><u>Attention:</u><br>If a bearing chart is available, please utilize total value.<br>For a buried tank of ~100 m <sup>3</sup> it may be e.g. 100600 liters.                                                                                                    | all                                                 |
| 5. Tank height                    | Enter the interior height of the tank in cm: e.g. 249.0 cm                                                                                                    | all                                                 |
|                                   | <u>Attention:</u> If a bearing chart is available it is recommended<br>to take the max. value pair out of the chart.<br>E.g. in case of a $100 \text{ m}^3$ buried tank (subgrounded)<br>the exact value could be 288.6 cm.                                                                                                    |                                                     |
| 5b. Filling limit                 | Enter the filling limit of the tank:<br>Oil tanks mostly have a filling limiter which defines the<br>filling stop point. The default value is <b>95%</b> .<br>If for example a large water tank can be filled to its<br>upper rim then enter 99%.<br>e.g. Filling limit: 95%=190cm Change value by + /-                                                                                                    |                                                     |
| 6. View                           | The upper display line shows the tank name and inventory<br>in Liters (depending on selection in menu item 12).<br>Select the displaying in display line 2:<br>View details: a) Fillspace+Percent<br>b) Fillspace+Level (cm)<br>c) Percent+Level (% + cm)<br>For oil tanks a) or b) is recommended to show the<br>fillable free space up to the limiter.<br>- collective<br>- Displaying tanks without shifting over.<br>Liters of tank 1 to tank n will be<br>displayed together, see page 2. | All<br>Only for<br>LX-Q<br>LX-(Q)-GSM<br>LX-(Q)-NET |
|                                   | <ul> <li>single/detailed - All connected tanks are shown in detail by shifting over one by one.<br/>L + % (+ temperature) are displayed.</li> <li>total sum : Y/N Displays whole inventory of all tanks beside the single tanks details, see p.2</li> </ul>                                                                                                    |                                                     |
| 7. Relay<br>or Exit               | Switching function of relay 1:       Inactive / Active / On / Off         - Inactive       Effect:       The relay does not operate depending on the contents. No relay state is displayed or comes with the messages.         - Active       Effect:       The relay operates depending on the contents level.         - On       Makes the relay operate ( fix ON, closed ).         - Off       Makes the relay release ( fix OFF ).                                                        | LX-2-R<br>LX-GSM<br>LX-NET                          |
|                                   | Example: <u>Switching point setup for Activeq</u> (with hysteresis):                                                                                                    |                                                     |
|                                   | On 10% - Enter relays operating point by + / -<br>Off 15% - Enter relays releasing point by + / -                                                                                                    |                                                     |

|                   | On +35°C - Enter relays operating point by + / -<br>Off +45°C - Enter relays releasing point by + / -<br>The relay is without switching function if both values are set<br>to 0% and the temperature switching points are set to 0°C. |        |  |
|-------------------|----------------------------------------------------------------------------------------------------|--------|--|
|                   | In case of LX-2-R also setup the switching points for <b>relay 2</b> .                                                                                                    | LX-2-R |  |
| 8. Exit           | Press [Enter] to leave the setup mode (parameter input).                                                                                                    | all    |  |
| Menu items 9 Ë 24 | Steps 9. 24 contain special settings.                                                                                                    | all    |  |

After setting up step 1 to 7 the <u>standard programming is completed</u>. The device returns to the usual displaying mode by confirming the *£*xitqstep. The display shows current tank content.

### **Programming examples**

| Example 1 | Example 1 Cellar welded heating oil tank for 6000 L of heating oil, linear steel tank.<br>Interior height 165 cm, (current level: 125 cm) level probe 0 - 200 mbar<br>Device LX-2-R: Relay 1 has to operate when liquid level is at 500 liters (8%): |                                                                                                    |  |
|-----------|----------------------------------------------------------------------------------------------------|----------------------------------------------------------------------------------------------------|--|
|           | <u>Menu item</u>                                                                                                    | <u>Input</u>                                                                                                    |  |
|           | <ol> <li>Measuring probe</li> <li>Liquid</li> <li>Tank shape</li> <li>Tank volume</li> <li>Tank volume</li> <li>Tank height</li> <li>Filling limit</li> <li>View</li> <li>Relay 1<br/>Relay 2</li> <li>Exit [Enter]</li> </ol>                       | 200 mbar<br>Heating oil<br>Linear<br>6000 Liters<br>165.0 cm<br>95%=157cm<br>Fillspace + cm Level (displayed in line 2)<br>Active => On = 8%; Off = 10%<br>Deactive<br>Displaying mode => 4550 L 76 % |  |

| Example 2 Buried tank, cylindric horizontal, for 100600 liter of diesel oil,<br>Interior height 2.88 m, (current level 54 cm), level probe 0 - 250 mbar<br>Device LX-GSM with SIM card: |                                                      |  |
|----------------------------------------------------------------------------------------------------|------------------------------------------------------|--|
| <u>Menu item</u>                                                                                                    | Input                                                |  |
| 1. Measuring probe                                                                                                    | 250 mbar                                             |  |
| 2. Liquid                                                                                                    | Diesel oil                                           |  |
| 3. Tank shape                                                                                                    | Cyl. horizontal > 50 000 L                           |  |
| 4. Tank volume                                                                                                    | 100600 L ( <u>exact value of bearing chart</u> )     |  |
| 5. Tank height                                                                                                    | 288.0 cm ( <u>exact value of bearing chart</u> )     |  |
| 6. View                                                                                                    | Fillspace + Percent (displayed in line 2)            |  |
| 7. Relay                                                                                                    | Deactive                                             |  |
| 8. (Exiť)                                                                                                    | Jump to the next steps by pressing [+]               |  |
|                                                                                                    |                                                      |  |
| 15. Modem                                                                                                    | In case of modem: Setup mobile comm., PIN, Test msg. |  |
| resp. network                                                                                                    | (In case if network: Setup the IP configuration.)    |  |
| 19. Exit [Enter]                                                                                                    | Displaying mode => 12 800 L 13 %                     |  |

| Example | <ul> <li>Example 3 Fountain, 7.50 m max. water level from ground (present level 4.20 m)</li> <li>Probe TDS-6131 (measuring range 0-1000 mbar), display in m of water level.</li> <li>Device LX-2-R. Relay 1 has to protect the pump against running dry (switch off):</li> </ul> |                                                                                                    |  |
|---------|----------------------------------------------------------------------------------------------------|----------------------------------------------------------------------------------------------------|--|
|         | <u>Menu item</u>                                                                                                    | Input                                                                                                    |  |
|         | <ol> <li>Measuring probe</li> <li>Liquid</li> <li>Tank shape</li> <li>Tank volume</li> <li>Tank height</li> <li>Fillspace</li> <li>View</li> <li>Relay 1<br/>Relay 2</li> <li>(Exit)</li> </ol>                                                                                  | 1000 mbar<br>Water<br>Linear<br>(Volume) Alternatively max. level 7.50 m<br>7500 [] (enter by +/-)<br>(Max.level) 750.0 cm (enter by +/-)<br>99%=7.50m<br>View details: Percent + Level<br>Active => £0nqat 99 % ; £0ffqat 10 % of the level.<br>Deactive<br>Jump to the next step by pressing [+] |  |
|         | 12. Unit<br>13. Rounding<br>14. Exit [Enter]                                                                                                    | Set display unit to ±mq<br>Automatically (default).<br>Displaying mode  => e.g. ±4.20 m     56 %q                                                                                                    |  |

### Tank with interior mantle

In case of tank with interior mantle (e.g. horizontal cylindric or cellar steel tank) correct the input values.

Example: Mantle thickness ~ 0.5 cm to 1 cm

=> Reduce of. Interior heightq by ~ 2 cm

| => <u>Reduce <del>4</del>. Volumeq</u> | Volume up to 10 m <sup>3</sup>  | => reduce volume by 3.0% |
|----------------------------------------|---------------------------------|--------------------------|
|                                        | Volume up to 20 m <sup>3</sup>  | => reduce volume by 2.5% |
|                                        | Volume up to 50 m <sup>3</sup>  | => reduce volume by 2.0% |
|                                        | Volume up to 100 m <sup>3</sup> | => reduce volume by 1.5% |
|                                        |                                 |                          |

# Special parameters

| Additional<br>input functions: | Description                                                                                                    | <u>For which</u><br><u>device</u> |
|--------------------------------|----------------------------------------------------------------------------------------------------|-----------------------------------|
| Menu items 1 to 7              | The menu items 1 to 7 contain the basic setup of the devices.<br>Some special settings like language or network parameters<br>or others have to be set up via menu items 9 to 24.                                                                                                    | all                               |
| 9. Offset probe                | <ul> <li>Sub-menu a. •Offset calibration±(electrical zero point)<br/>b. •Probe bottom gapq (position over ground)<br/>c. •Bottom dead stockq(shall not be displayed)</li> <li>ESC Exit this sub-menu.</li> <li>Offset calibration: Stores signal value of probeœ zero point.<br/>Probe must not be plunged.</li> <li>Probe bottom gap: Distance: x cm<br/>Standard is x = 0 cm, max = 99 cm</li> <li>Bottom dead stock: <u>Sucking</u> position over ground: y cm<br/>Standard is 0 cm, means total content.<br/>y &gt; 0 cm means dead stock height which<br/>doesnq occur in the liter displaying</li> <li>Default values: Resets all values back to standard 0.</li> </ul> | all                               |
| 10. Trim neight                | Input option for the reference height for calibration of probe and measurement device.<br>It is useful in case of unknown specific weight of the fluid.<br>Enter the beared liquid level: $\mathbf{xx.x}$ cm (+/-/Enter).<br>Confirm with Calibrate: Yesq<br>If this is done at a low tank filling level it is recommend to<br>repeat this later again at a higher filling level. Also refer to 11.                                                                                                    | all                               |
| 11. Exit                       | Jump further with [+] or Exit with [Enter]                                                                                                    | all                               |
| 12. Unit                       | Selectable units are: L (Liters), %, m, kg, t (Tons),<br>IG (Imp.gallons), UG (US gallons). (+/-/Enter).<br>Displaying mbar or kPa is also selectable.<br>∯qor ±nqvalues are displayed with two decimal numbers.                                                                                                    | all                               |
| 13. Rounding                   | Automatically<br>Without rounding<br>Or 2/5/10/20/50/100 [L] is selectable Default setting for autom. rounding<br>means highest resolution.<br>Maybe wobbling values. A certain<br>rounding is recommended => sedation.                                                                                                    | all                               |
| 14. Exit.                      | Jump further with [+] or Exit with [Enter]                                                                                                    | all                               |

| 15. Network      | LX-(Q)-NET  |                           | - DHCI                                                               | P                                                                                                    |                                                                    | Only for                                         |
|------------------|-------------|---------------------------|----------------------------------------------------------------------|----------------------------------------------------------------------------------------------------|--------------------------------------------------------------------|--------------------------------------------------|
|                  |             |                           | Sub-i<br>like II<br>and c                                            | nenu for network parame<br>addresses, message de<br>communication test.                                                                                                    | eter setup<br>estination                                           | LX-NET<br>LX-Q-NET                               |
|                  |             |                           | Pleas<br>with y                                                      | e coordinate these settin<br>our network admin.                                                                                                    | gs                                                                 | since V7.0                                       |
| or               |             |                           | See a<br>opetw                                                       | additional documentation<br>ork device connectionq                                                                                                    |                                                                    | with email function!                             |
| 15. Modem        | LX-(Q)-GSM  | :                         | Setting                                                              | in several steps:                                                                                                    |                                                                    | Only for                                         |
|                  | (1) Mode    | •                         | MQTT<br>MQT1<br>with a                                               | / SMS / deactivated (mod<br>is the typical new opera<br>SIM card for NB-IOT!                                                                                                    | lem)<br>ting mode                                                  | LX-GSM<br>LX-Q-GSM.                              |
|                  | (2) Netwo   | ork                       | 'Autom                                                               | atic' / '2G / '4G' / 'NB' (or)<br>/ <u>≄</u> G   NB' / '4G   2G'                                                                                                    |                                                                    | with IoT<br>supporting                           |
|                  | (3) Zone    | _                         | ¢100 / E                                                             | urope' / '90/Worldq                                                                                                    | _                                                                  | modem                                            |
|                  | (4) ICC II  | D                         | Display                                                              | ing of the ICC SIM card I                                                                                                    | D.                                                                 | With MQTT                                        |
|                  | (5) APN     |                           | quecess                                                              | with network and Ope                                                                                                    | rator ID.                                                          | the SIM-                                         |
|                  |             |                           | APN ' <u>a</u>                                                       | uto' / 'selection list' / 'ent                                                                                                    | er'.                                                               | supplied                                         |
|                  |             |                           | 'Enter'                                                              | offers your own input opti                                                                                                    | ons.                                                               | and insert-                                      |
|                  | PIN entry   | y                         | lf requi<br>to PIN                                                   | red, the device will promp<br>entering for the SIM card                                                                                                    | ot you                                                             | ed, with<br>operable<br>setting                  |
|                  | Test        |                           | Sends                                                                | a test message (wait                                                                                                    | for OK)                                                            | ootting.                                         |
| 16. Sort tanks   | £SCq/ ∄an   | k nq                      | Deletio                                                              | n of a registered tank:                                                                                                    |                                                                    | Only for                                         |
| / Clear tank     |             |                           | If the L                                                             | X-Q-xxx device detects a                                                                                                    | 4                                                                  | LX-Q                                             |
|                  |             |                           | then th                                                              | e probe signal at the <u>nex</u><br>is tank becomes registere<br>t tank number (tank n).                                                                                                    | ed at                                                              | LX-(Q)-GSM<br>LX-(Q)-NET                         |
|                  | Here you ma | ay re                     | -sort or o                                                           | lelete the registered tank                                                                                                    | numbers.                                                           |                                                  |
| 17. Input/Output | Alarm-In :  | Cho                       | ose the                                                              | function of the alarm con                                                                                                    | tact input:                                                        |                                                  |
|                  |             | - De                      | active                                                               | Defines the alarm input not operating.                                                                                                    | to                                                                 | LX-GSM<br>LX-NET                                 |
|                  |             | - Op                      | pening                                                               | If input contact opens for<br>then the alert will be tric                                                                                                    | or > 2 min.<br>Igered                                              |                                                  |
|                  |             | - Cl                      | osing                                                                | If input contact closes for                                                                                                    | r > 2 min.                                                         |                                                  |
|                  |             |                           |                                                                      |                                                                                                    |                                                                    |                                                  |
|                  |             |                           |                                                                      | then the alert will be trig                                                                                                    | gered.                                                             |                                                  |
|                  | Data-Out :  | Defi                      | ines the                                                             | then the alert will be trig                                                                                                    | igered.<br>r slot.                                                 |                                                  |
|                  | Data-Out :  | Defi<br>Chc               | ines the<br>bices are                                                | then the alert will be trig                                                                                                    | gered.<br>r slot.                                                  | LX-Q                                             |
|                  | Data-Out :  | Defi<br>Chc<br>- O        | ines the<br>bices are<br>utput of                                    | then the alert will be trig<br>data output at the adapto<br>:<br>single tank data T1 o.T2                                                                                                    | gered.<br>r slot.<br>o.T3 o T4<br>daptor                           | LX-Q<br>LX-GSM<br>LX-O-GSM                       |
|                  | Data-Out :  | Defi<br>Chc<br>- O        | ines the<br>bices are<br>utput of<br>=> A<br>utput of                | then the alert will be trig<br>data output at the adapto<br>single tank data T1 o.T2<br>Applicable for analogue a<br>all tanks T1. T4                                                                                                    | igered.<br>r slot.<br>o.T3 o T4<br>daptor.                         | LX-Q<br>LX-GSM<br>LX-Q-GSM<br>LX-NET             |
|                  | Data-Out :  | Defi<br>Chc<br>- O<br>- O | ines the<br>bices are<br>utput of<br>=> /<br>utput of<br>=> [        | then the alert will be trig<br>data output at the adapto<br>single tank data T1 o.T2<br>Applicable for analogue a<br>all tanks T1 . T4<br>Data of all tanks sequenti                                                                                  | igered.<br>ir slot.<br>o.T3 o T4<br>daptor.<br>ally go             | LX-Q<br>LX-GSM<br>LX-Q-GSM<br>LX-NET<br>LX-Q-NET |
|                  | Data-Out :  | Defi<br>Chc<br>- O<br>- O | ines the<br>bices are<br>utput of<br>=> /<br>utput of<br>=> [<br>t   | then the alert will be trig<br>data output at the adapto<br>single tank data T1 o.T2<br>Applicable for analogue a<br>all tanks T1 . T4<br>Data of all tanks sequenti<br>o the serial link output,<br>a via the serial output                          | igered.<br>ir slot.<br>o.T3 o T4<br>daptor.<br>ally go<br>adaptorg | LX-Q<br>LX-GSM<br>LX-Q-GSM<br>LX-NET<br>LX-Q-NET |
|                  | Data-Out :  | Defi<br>Chc<br>- O<br>- O | ines the<br>bices are<br>utput of<br>utput of<br>=> [<br>t<br>t<br>t | then the alert will be trig<br>data output at the adapto<br>single tank data T1 o.T2<br>Applicable for analogue a<br>all tanks T1 . T4<br>Data of all tanks sequenti<br>o the serial link output,<br>e.g. via the serial output a<br>o H-Protocol-Box | igered.<br>r slot.<br>o.T3 o T4<br>daptor.<br>ally go<br>adaptorq  | LX-Q<br>LX-GSM<br>LX-Q-GSM<br>LX-NET<br>LX-Q-NET |

| Additional<br>input functions: | Description                                                                                                    | 2                                                                                                    | <u>For which</u><br><u>device</u>  |
|--------------------------------|----------------------------------------------------------------------------------------------------|----------------------------------------------------------------------------------------------------|------------------------------------|
| 17b. H protocol                | Data output Serial link outq Liters / Level / deactive.                                                                                                    |                                                                                                    | selection                          |
| 17c. M-Bus                     | With plugge<br>can be edite<br>The M-Bus o                                                                                                    | d M-Bus output adaptor the M-Bus address<br>d: Default address is Adr. 99<br>device addresses must not collide.                                                                                                    | Data output<br>£erial link<br>outq |
| 18. Language                   | Language :                                                                                                    | <b>£erman</b> q/                                                                                                    | all                                |
|                                | Names :                                                                                                    | Name and characters are overwriteable.<br>Characters changeable by + / - / Enter<br>- Tank 1: <i>abcabc</i><br>- Tank n: <i>xyzxyz</i><br>- Alarm name: <i>Alarm A</i>                                                                                                    | all                                |
| 19. Exit                       | Press [Enter                                                                                                    | ] for returning to the displaying mode.                                                                                                    | all                                |
| 20 LCD diamlay                 | Pu foctory                                                                                                    | tup the contract of the LCD display is a                                                                                                    |                                    |
| 20. LCD display                | hexadecimal value of e.g. 24 . Contrast: xx                                                                                                    |                                                                                                    | all                                |
| 21. Device info                | Shows         (e.g.)           Software version :         V8.01 (+)         (e.g.)           Serial no.         :         Tank i:         SN=1234         (i = tank no.)           Offset + Gain         :         X0=4.05         B =0F92         (for tank i) |                                                                                                    | all                                |
| 22. Test current               | Testing funct<br>measuring pr<br>In case of un<br>close to 4 m/<br>If out of toler:<br>When < 3,6                                                                                                    | ion for the current <b>mA signal</b> of the<br>robe: e.g. ADC: $28A1 = 4.01$ mA<br>plunged measuring probe the value should be<br>A. Tolerance range is $3.8 \dots 4.2$ mA.<br>ance range, see menu item 9.Offset probe.<br>or > 4,4 the measuring probe is defective.                                                                                      | all                                |
| 23.Test relay                  | Testing funct<br>Relay 1 = <b>Of</b><br>Same for Re                                                                                                    | ion for relay switching:<br><b>f</b> / On + / - / Enter<br>lay 2 at device type LX-2-R. + / - / Enter                                                                                                    | LX-2-R<br>LX-GSM<br>LX-NET         |
| 24. Reset                      | Resetting the<br>- ESC :<br>- Restart :<br>- Reset Pass<br>- Factory set                                                                                                    | <ul> <li>device software:<br/>Leaves this sub-menu without execution.<br/>New initialization of the device software,<br/>but parameter setup is left unchanged.</li> <li>word: Password resetting to default ±ank±<br/>(only with LX-NET / LX-Q-NET).</li> <li>ting: Complete reset of all parameters back to<br/>the original factory settings.</li> </ul> | all<br>since V7.00                 |
| 25. Configuration              | Internal conti                                                                                                    | rolling parameters. Sensitive! Don <b>q</b> change them.<br>Exit with <b>¢</b> fg:0q [Enter]                                                                                                    | all                                |
| 26. Exit                       | Return to dis                                                                                                    | playing modeõ                                                                                                    | all                                |

# Error codes / error display

| Message   | Meaning                                                                                                    |
|-----------|----------------------------------------------------------------------------------------------------|
| Error E1  | Invalid input value.                                                                                                    |
| Error E 2 | Measuring value of the probe is too small !<br>If current is less than 3.7 mA => Probe error.                                                                                                    |
| Error E 3 | Measuring value is too high for zero-point calibration or offset calibration.<br>The probe must not be plunged !<br>A probe current higher than 4.3 mA indicates a defective probe.                                                                                                    |
| Error E 4 | Call step D.Offset probeqand perform the calibration once. Then retry settings.                                                                                                    |
| Error E 5 | Heightqinput is larger than tank height. (Wrong input.)                                                                                                    |
| Error E 6 | The measuring value is too small for reference. Make sure the probe is plunged.<br>Settled height is too large (or means the measuring value is too small for setting).<br>Execute step £. Offsetq If it doesnt work check the probe current (mA) !                                                                |
| Error E 7 | The current measuring value is too small for the corresponding tank height or the volume input value. Make sure the probe is plunged.                                                                                                    |
| Error E 8 | The current measuring value (mA) is too high. Check electrical connection and check the measuring range of the probe. Switch 230V supply off and on. Check input steps 1 to 5. Execute the zero-point calibration again (=> £.Offset probe) and check step £2.Test current.qOtherwise replace the measuring probe. |
| Error E 9 | The current value is 0 mA. The probe <b>\$</b> connection could be broken. Check probe connection (polarity) and extension. Measure the voltage at the probe (red to black).                                                                                                    |
| Error E10 | Calibration error. Switch off and on the 230V supply voltage and retry. Otherwise the probe is working not properly.                                                                                                    |
| Error E11 | Warning . The liquid level in the tank is too low for an exact calibration. (Press [Enter] to continue anyway.)                                                                                                    |
| Error E12 | No measurement data is received from the external tanks 2 4 yet.                                                                                                    |
|           |                                                                                                    |
|           | The following messages can occur with the 'e-litro' devices:                                                                                                    |
| Error E13 | No pump pressure measurable. De-energize the device, then switch it on and wait for one pump cycle. If the E13 error remains, then the micropump is defective. Otherwise send in the LITRO probe or sensor box!                                                                                                    |
| Error E14 | Charging voltage too low. Wait 3 minutes.<br>If necessary, de-energize the device for 10s.                                                                                                    |
| Error E15 | No data from the SensorBox.<br>Possibly the signal line to the SensorBox is connected wrongly.                                                                                                    |
| Error E16 | Implausible measurement pressure dropping in one of the tank measurement lines (check!). De-energize the device for 10s or acknowledge E16 with the OK button. Otherwise SensorBox is defective.                                                                                                    |
| Error E18 | Error display during maintenance test:<br>The internal test pressure has not been reached!                                                                                                    |

### For device type LX-NET / LX-Q-NET:

#### Info/Error-Messages at network communication

| Error N 1 | No network communication. A problem at the internal network module.<br>The device automatically executes a Resetqfor the internal network module<br>and retrys initial communications.<br>Try disconnection of network plug, waitõ and remount the network plug. |
|-----------|----------------------------------------------------------------------------------------------------|
| Error N 2 | Error at the network communication. Check the connections at the device<br>and at the network router<br>Check parameter setup at menu item                                                                                                    |
|           | Try to connect another network device at this network cable, e.g. a Laptop.<br>If it does not work please contact your network admin.                                                                                                    |
|           | Error N2 only occurs in case of a domain like www.oilview.de is entered for destination. In case of entering an individual dest-IP, no Error N2 messages will be shown.                                                                                          |
|           | Important: The destination adress must be a <u>fixed</u> IP address.<br>Otherwise the device retries sending again and again.<br>If £endingqis displayed periodically it is caused by an<br>unreachable IP address destination.                                  |
| Sending   | Gendingqis shown in the display in case of current sending of a data message.<br>The message destination can be setup as an IP address at menu item<br>₫5.Network => Destq                                                                                       |
|           | If $\pounds$ endingqis displayed periodically it is caused by an unreachable IP address destination. The destination should be a fixed IP address. IP + Port should be setup in correct manner.                                                                  |

| XML-Data:         In case of network device:<br>Call the device with command <i>ip-address / xml</i> via browser or program. |  |
|----------------------------------------------------------------------------------------------------|--|
|----------------------------------------------------------------------------------------------------|--|

#### Remote controlling of the relay:

The LX-NET device supports a remote control function for the relay.

The output relay can be operated by remote commands from a browser at the  $\pounds ONFIGqpage$  of the LX-NET device.

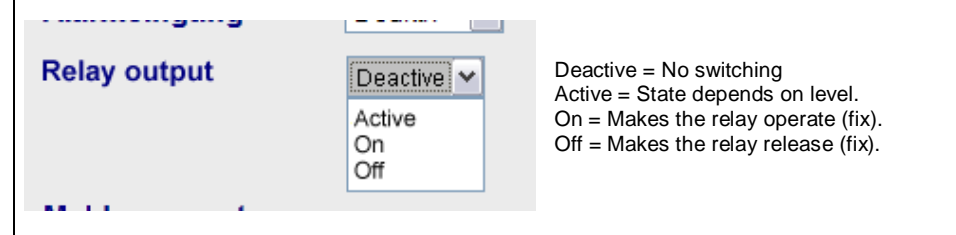

## For device type LX-GSM / LX-Q-GSM:

### Error messages of GSM / IOT module / SIM card / Mobile network

| Error M 0  | The GSM modem is deactivated.<br>See device menu step 15. If necessary activate the GSM modem there.                                                                                                    |
|------------|----------------------------------------------------------------------------------------------------|
| Error M 1  | Internal communication error. The device automatically executes an internal RESET and retries communication with the internal modem again.                                                                                                    |
| Error M 2  | SIM card is not inserted or is not readable or is defective.<br>Please check the SIM card in a mobile phone.                                                                                                    |
| Error M 3  | PUK code must be entered. Wrong PIN has been entered 3 times, so the SIM card is locked. Insert that SIM card in a mobile phone and enter PUK code to unlock it.                                                                                                    |
| Error M 4  | In case of a prepaid SIM card check the credit.<br>Otherwise disturbance or network error during sending procedure.<br>Check parameter setup of destined mobile number.                                                                                                    |
| Error M 5  | No mobile network available for this SIM card.<br>(An external antenna could help.)<br>Check the SIM card with a mobile phone by sending a test SMS to its own number.                                                                                                    |
| Error M 6  | In case of a prepaid SIM card check the credit.<br>Otherwise disturbance or network error during sending procedure.<br>Check the SIM card with a mobile phone by sending a test SMS to its own number.                                                                                                    |
| Error M 7  | Mobile network logon failed or has been rejected.<br>Check the SIM card.<br>If the mobile signal (field intensity) is low an external antenna could help.                                                                                                    |
| Error M 8  | Interlock is active!<br>In case of too many failed network logon tries the device will retry logon only once a<br>day. This mode operates for 255 days.<br>By pushing [Enter] button the device does one logon trail to mobile network again.<br>In case of successfully sending an SMS the interlock is cleared. |
| Error M 9  | No mobile number destination has been set up.<br>#T command has not been sent or OilView connection has not yet been linked.                                                                                                    |
| Error M 10 | Device cannot establish an Internet / IoT connection.                                                                                                    |
| Error M 11 | Device cannot establish a connection/communication to the (IoT) MQTT broker.                                                                                                    |
| Error M 12 | The 'ping' test communication failed.                                                                                                    |

| Relay remote control: | The LX-GSM device supports a remote control function for the relay.      |  |
|-----------------------|--------------------------------------------------------------------------|--|
|                       | The output relay can be operated by the #S remote commands sent via SMS. |  |
|                       | See the additional documentation for GSM device parameter setup.         |  |

| Order numbers:                                                |                    |                                                                                                    |
|---------------------------------------------------------------|--------------------|----------------------------------------------------------------------------------------------------|
| Device sets <u>including</u><br>level meas. probe :           | No.                | Description                                                                                                    |
| LX-2                                                          | 12032              | Monitoring device,<br>with level probe TDS-6120-P6                                                                         |
| LX-2-R                                                        | 12033              | Monitoring device with 2 relays,<br>with level probe TDS-6120-P6                                                           |
| LX-GSM                                                        | 12601              | Monitoring device with mobile network data transmission, with level probe TDS-6120-P6                                      |
| LX-NET                                                        | 12701              | Monitoring device with data transmission via internet, with level probe TDS-6120-P6                                        |
| Monitoring device withe                                       | <u>out</u> level m | easuring probe :                                                                                                    |
| LX-2                                                          | 11032              | Monitoring device,<br>without level probe                                                                                  |
| LX-2-R                                                        | 11033              | Monitoring device with 2 relays,<br>without level probe                                                                    |
| LX-GSM                                                        | 11601              | Monitoring device with mobile network data transmission, without level probe                                               |
| LX-NET                                                        | 11701              | Monitoring device with data transmission via internet, without level probe                                                 |
| LX-Q                                                          | 11504              | Monitoring device without data transmission,<br>with 4 measuring inputs for up to 4 level probes                           |
| LX-Q-GSM                                                      | 11604              | Monitoring device with mobile network data transmission, with 4 measuring inputs for up to 4 level probes                  |
| LX-Q-NET                                                      | 11704              | Monitoring device with data transmission via internet with 4 measuring inputs for up to 4 level probes                     |
| Level measuring probes                                        | (submersi          | ble) :                                                                                                    |
| TDS-61xx-P6<br>Tol.class 1%                                   | 61200<br>61250     | Level meas. probe for up to 2.5 m oil level or 2.0 m water.<br>Level meas. probe for up to 3.0 m oil level or 2.5 m water. |
| TDS-71xx-P6<br>Tol.class 0,5%                                 | 71200<br>71250     | Level meas. probe for up to 2.5 m oil level or 2.0 m water.<br>Level meas. probe for up to 3.0 m oil level or 2.5 m water. |
| TDS-42xx-F5<br>Tol.class 0,25%                                | 42200<br>42250     | Level meas. probe for up to 2.5 m oil level or 2.0 m water.<br>Level meas. probe for up to 3.0 m oil level or 2.5 m water. |
| Other types<br>or other ranges, e.g.<br>0 - 40 cm to 0 - 40 m |                    | we can offer                                                                                                    |
|                                                               |                    |                                                                                                    |
| Mounting supplies and o                                       | other acces        | sories :                                                                                                    |
|                                                               |                    | Refer to https://www.tecson.de/zubehoer.html                                                                               |

| Maintenance: | It is recommended to check once a year if the displayed values are                                                                                                    |
|--------------|----------------------------------------------------------------------------------------------------|
|              | correct. Two practical check options are:                                                                                                    |
|              | <ul> <li>Lift the probe above the liquid level. Then check if ~ 0 L is displayed.</li> <li>Check the cm value displayed in Step ₫ 0.Trim heightq<br/>(without trimming!).</li> </ul>                             |
|              | In case of deviation it is recommended to recalibrate the measuring probe via menu step 9 or 10. If the problem cannot be fixed the level probe might be defective. In this case please directly contact Tecson. |
|              | New measuring probe (level sensor):                                                                                                    |
|              | In case of replacement of the level probe it is recommended to call menu item ${\bf D}$ .Probe offsetqand execute the item ${\bf D}$ efault values                                                               |

You find the online documentation for the TECSON devices at:

https://www.tecson.de/aktuelle-dokumentation.html

# LABELING

| CE | The manufacturer TECSON declares the compliance with the valid safety and test guidelines (CE Declaration). |
|----|----------------------------------------------------------------------------------------------------|
|    | For Conformity Declaration refer to website <u>www.tecson.de</u><br>at menu item Documentationq             |

| Manufacturer: | TECSON GmbH & Co. KG<br>Wulfsfelder Weg 2a<br>D-24242 Felde<br>GERMANY | Phone (+49) 4340 / 402530<br>Fax (+49) 4340 / 402529<br><u>www.tecson.de</u><br>info@tecson.de |
|---------------|------------------------------------------------------------------------|------------------------------------------------------------------------------------------------|
|               |                                                                        | WEEE no.: DE 18639642                                                                          |